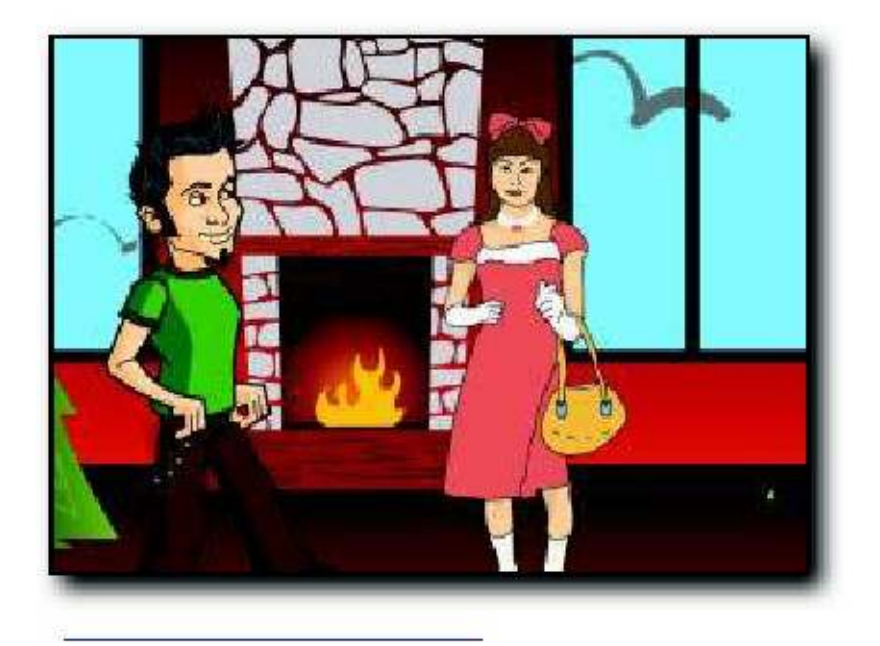

To use Dvolver<a href="http://www.dfilm.com/live/mm.html">http://www.dfilm.com/live/mm.html</a>Simply go to the Dvolver site and click on the movie maker image.

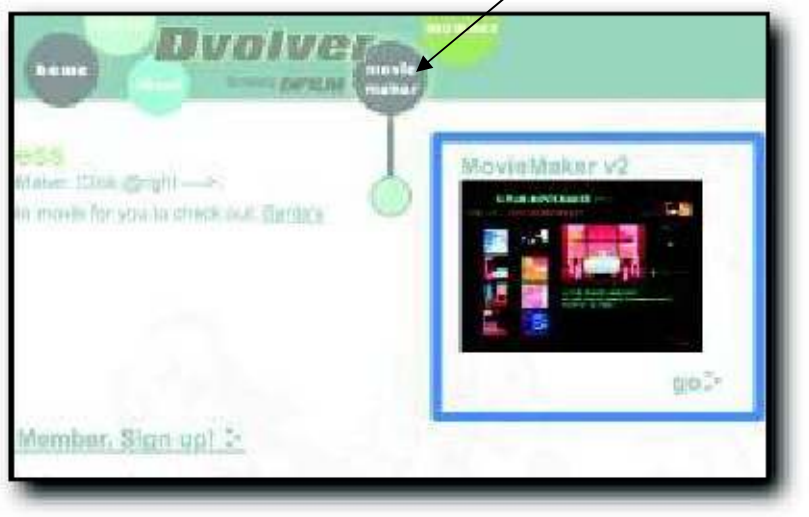

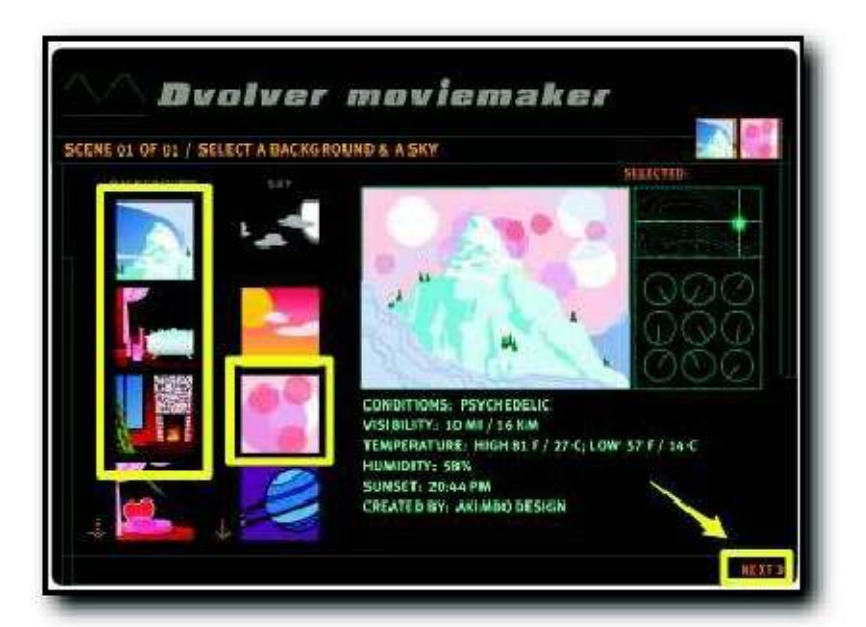

Select one, then click Next and choose the scenario you want to use.

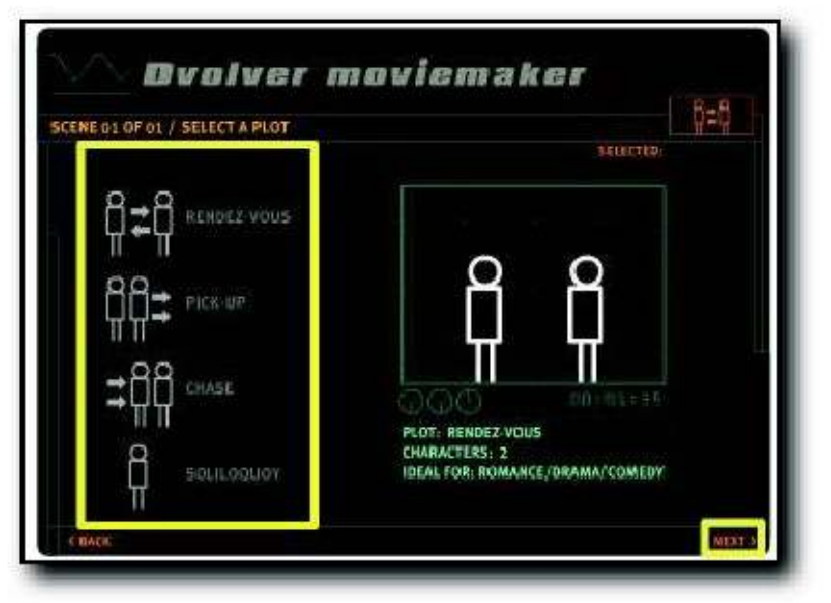

Again, click Next and then select your characters.

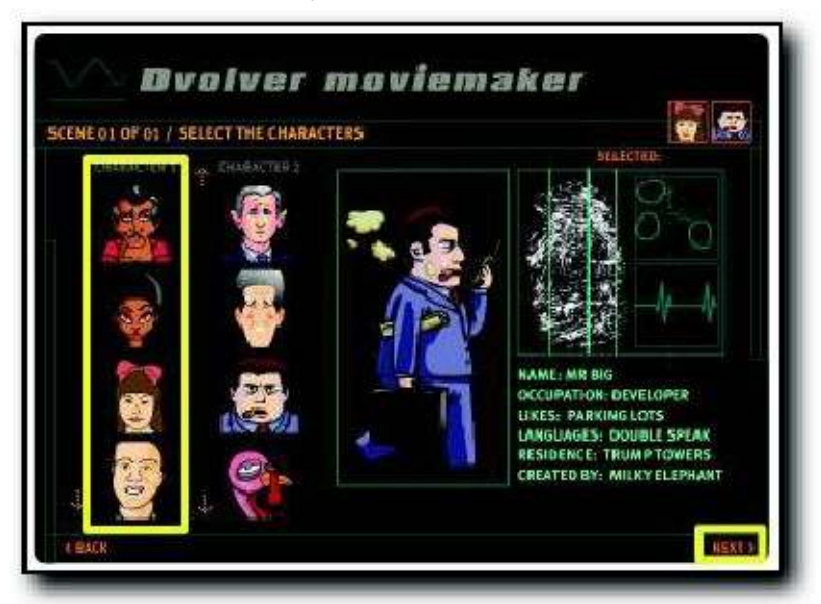

Once you have the characters click next and add the dialogue for each character. Text is limited to 100 characters per line.

| OFOL | / TYPE IN THE CHARAC      |                                                               |
|------|---------------------------|---------------------------------------------------------------|
| ř    | CHARACTER 1               | LIMIT = 100 TEXT CRARACTERS FOR CRARACTER'S CIRE.<br>Hi There |
| 3.   | EHARACTER 2:              | Hello. How was school today?                                  |
| 1    | EHARACTER ()<br>(DEDDIAL) |                                                               |
|      | CHARACTER 2.              |                                                               |
|      | CHARACTER L.              |                                                               |
|      | CHARACTER 2               |                                                               |

Once you have added your dialogue you can add background music Select the music. Simply music you like.

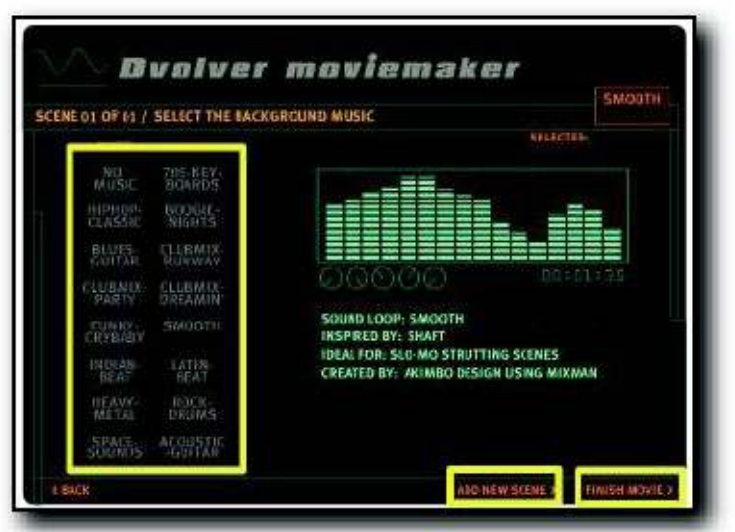

Now you can click to add another scene and repeat this process or you can click to finish the movie. To finish the movie you give it a **title** and your name and choose a background design.

| SELECT MOVIE TITL | EDESIGN  |                                       | <b>C</b> 1 |
|-------------------|----------|---------------------------------------|------------|
|                   |          | Some Chars May Not Work in All Titles |            |
| Cla               | MOVIETUL | YOUR TITLE HERE                       |            |
| 0.0               | NAME     | YOUR NAME                             |            |
|                   |          |                                       |            |
|                   |          |                                       |            |
|                   |          |                                       |            |
| Letter.           |          |                                       |            |
|                   |          |                                       |            |
|                   |          |                                       |            |
|                   |          | TITLE DESIGN: SEVENTIES               |            |

Then click on preview and send.

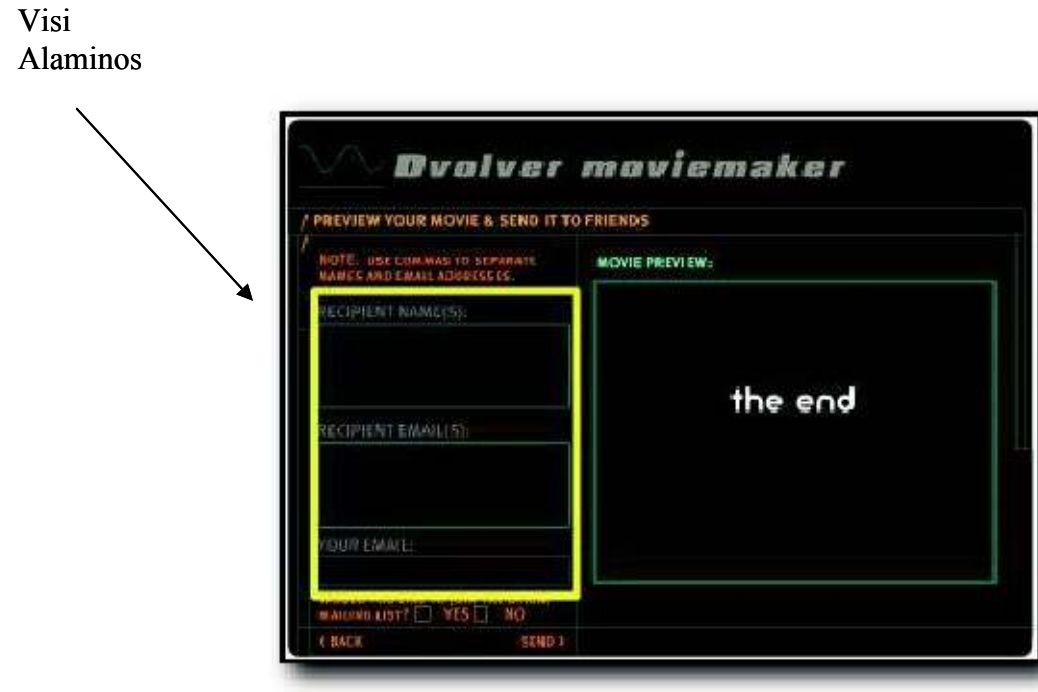

Visi will receive the movie. Visi rebrà la pelicula que tu hauràs creat.

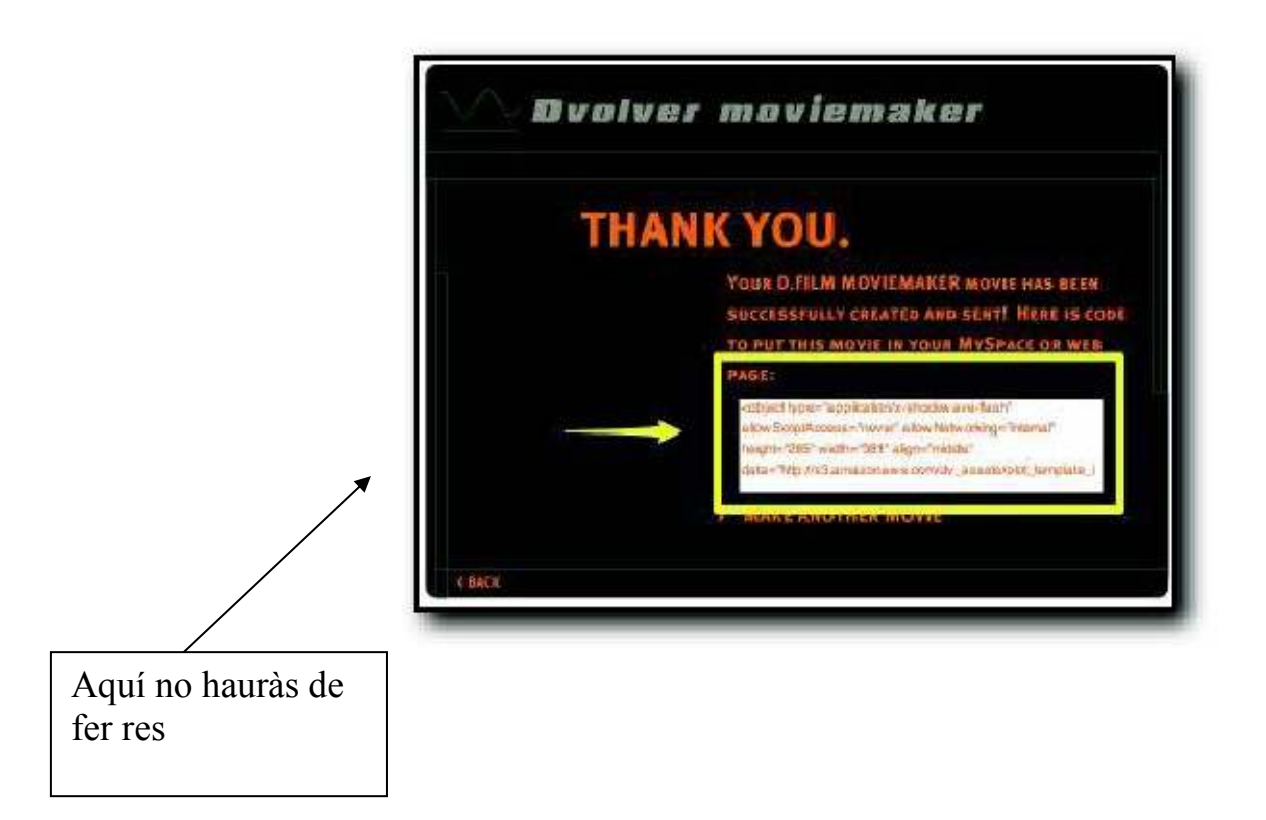